## How to self-register for Attorney Portal.

- 1. Select link below or copy and place in browser.
- 2. <u>https://courtpa.fortworthtexas.gov/eservices?prtlCd=ATTORNEY</u>
- 3. Select hyperlink to left "ATTORNEY REGISTRATION".

|                                                                                                    | a.ctwnet.org/eservices, P → O V CourtView Justice Solutions ×                                                                                                    |
|----------------------------------------------------------------------------------------------------|----------------------------------------------------------------------------------------------------|
| File Edit View Favorite                                                                                                    | s Tools Help                                                                                                    |
| 🙀 🔮 TJB Judicial Data F                                                                                                    | teporti 📕 Suggested Sites 🔻 🔪 Buyspeed Online 🏐 Fort Worth Code Online 🦈 🕍 🖈 🔝 🔹 👘 👻 Page 🛎 Safety 🖲 Tools 🛛 🚱 👻                                                                                                    |
|                                                                                                    | e.                                                                                                    |
| Click here to change text<br>City of Fort Worth Municipal Court                                                                                                    | Public Module                                                                                                    |
| Vietade<br>Time Permet Plan Form<br>Court Records Records<br>Courte-Permet Catoon<br>Office-Permet Catoon<br>Office-Permet Catoon<br>Internet Model<br>Internet Model<br>Internet Resistantion<br>Altonome Resistantion<br>Altonome Resistantion<br>Altonome Resistantion | Important Notice about the information contained within this portal. The case information contained within this portal. The case information contained within this portal. The case information contained within this 2 hours, it must be accepted and used by the receipend with the understanding that no warments, expressed or implied, concerning the accuracy, reliability of this data have been made. The Court, Clerks of Court, their agents, and the developers of this web site assume no liability whatsoever associated with the use or misuse of the data contained herein. |
|                                                                                                    |                                                                                                    |
|                                                                                                    |                                                                                                    |
| eServices Provided by: COUR                                                                                                    | View Copyright & 2018 Constitutes Aprilia Educations, Inc.<br>121.9                                                                                                    |
|                                                                                                    | 4,100% ·                                                                                                    |
| 🚱 🧿 🚺 🗤                                                                                                    | s1 🥭 Court 🚺 👰 Inbox 🔛 Micr 🗰 EACe 🗰 Inter 🔻 🗟 🗢 🖬 😡 🧕 🕸 🖬 🔌 🏍 📓 10.51 PM                                                                                                    |

4. Enter Bar Number and Email Address then select next

| By here her of here place as a function of the second second se                                                                                                    |                          |                      |
|----------------------------------------------------------------------------------------------------|--------------------------|----------------------|
| Attps://courtpa.fortworthtexas Q - A C V CourtView Justice Solutions ×                                                                                                    |                          | <b>∱ ★</b> 🕸         |
| File Edit View Favorites Tools Help                                                                                                    |                          |                      |
| 🙀 🚳 TJB Judicial Data Reporti 📕 Suggested Sites 🕶 📏 Buyspeed Online 🖉 Fort Worth Code Online                                                                                                    | » 🖄 🕶 🔊 👻 📑 🖶 👻 Page 🕶 S | Safety 🔻 Tools 👻 🕐 🎽 |
| USTICE SOLUTIONS                                                                                                    |                          | Log on 🖨             |
| Email and Bar Number                                                                                                    |                          |                      |
| Please enter your Bar Number and your Email address Bar Number Email  Please enter your Bar Number and your Email address  Please enter your Bar Number and your Email address  Please enter your Bar Number and your Bar Number and your Email address  Please enter your Bar Number and your Bar Number and |                          |                      |
|                                                                                                    |                          |                      |
| eServices Provided by: CourtNew Justice Solutions, Inc.<br>121.0                                                                                                    |                          |                      |
|                                                                                                    |                          | ۹ 100% 🔻             |
| 🚱 💽 Sta 🤌 Co 💽 💁 Inb 🔀 Int 🕕 🖓 K 🔛 KA 🥨 Att 🤊                                                                                                    | 🔻 🗄 😄 📮 🖸 🔜 🕷 🖓 🖷 🗎      | 4:42 AM              |

5. Complete required fields (for DOB put date completing form) and select finish. Note: Check for validation of entry errors on requirements at the bottom of the screen.

| a design from the local data and the local data and | and part Court Drive Information door                        | Miller House    |                                   |
|----------------------------------------------------------------------------------------------------|--------------------------------------------------------------|-----------------|-----------------------------------|
| Interpretended in the second second secon    | ice Solutions ×                                              |                 | ☆☆                                |
| File Edit View Favorites Tools Help                                                                                                    |                                                              |                 |                                   |
| 👍 🔞 TJB Judicial Data Reporti 🕨 Suggested Sites 👻 Sugspeed Online                                                                                                    | Fort Worth Code Online                                       | » 👌 🕶 🗟 👻 🖃 🖶   | ▼ Page ▼ Safety ▼ Tools ▼ 🕗 ▼     |
|                                                                                                    |                                                              |                 |                                   |
| Home                                                                                                    |                                                              |                 | Log on                            |
| Please complete the following items. User Detail  Personal Information  Password •  Confirm Password •                                                                                                    |                                                              |                 | ^                                 |
| Firm Name Prefix First Name Last Name Middle Name Suffix Address •                                                                                                    |                                                              |                 |                                   |
| City •                                                                                                    |                                                              |                 | ļ                                 |
| eServices Provided by: COURTINEW                                                                                                    | Copyright © 2018 CourtView Justice Solutions, Inc.<br>1.21.0 |                 |                                   |
|                                                                                                    |                                                              |                 | • 100% 👻                          |
| 📀 🧿 🥖 🖸 🔯 🔯 Inb 🔀 Inte 🚺 /\Fs                                                                                                    | 🔄 Mic 💽 EA 💽 Att                                             | 🔻 🗉 😄 🏪 🗣 🖸 💻 🖇 | 🔊 📲 间 📲 🍫 🛃 4:45 AM<br>11/29/2016 |

6. You should see the below screen. Select Public Portal button and wait for email.

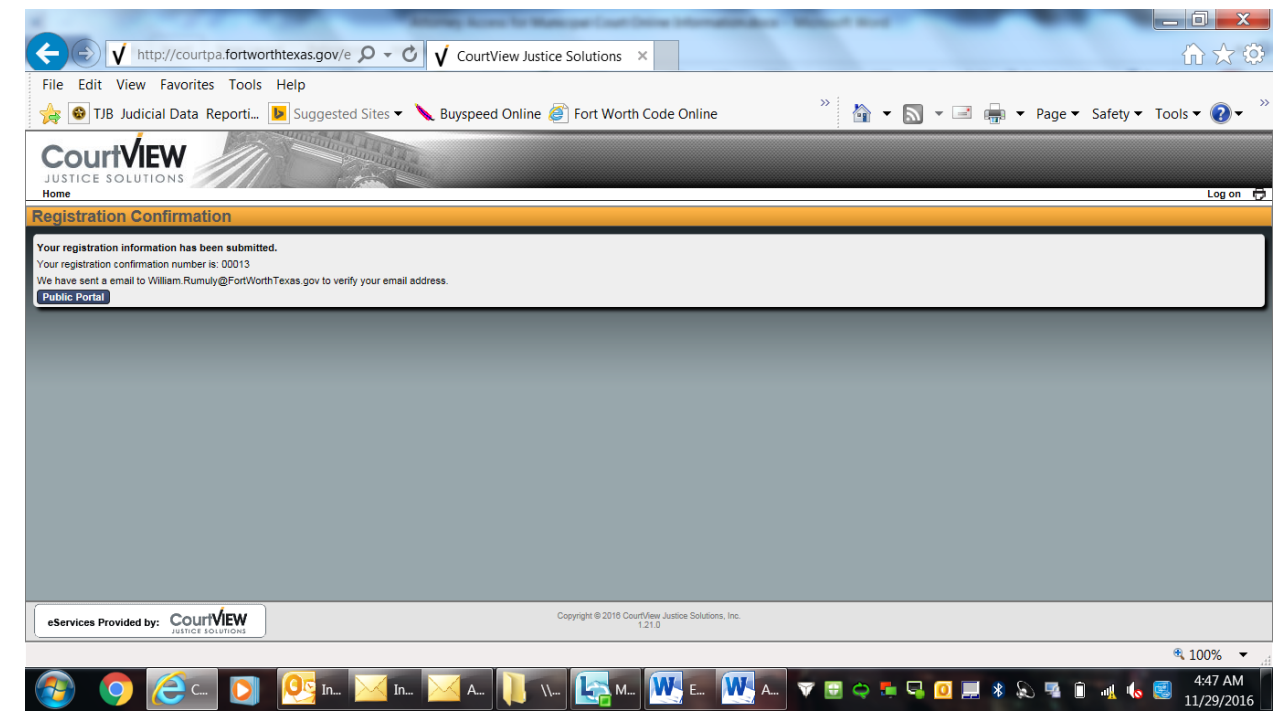

7. You will receive the below email notification. Click on the link in the email. (You may have to copy and paste the link in your browser).

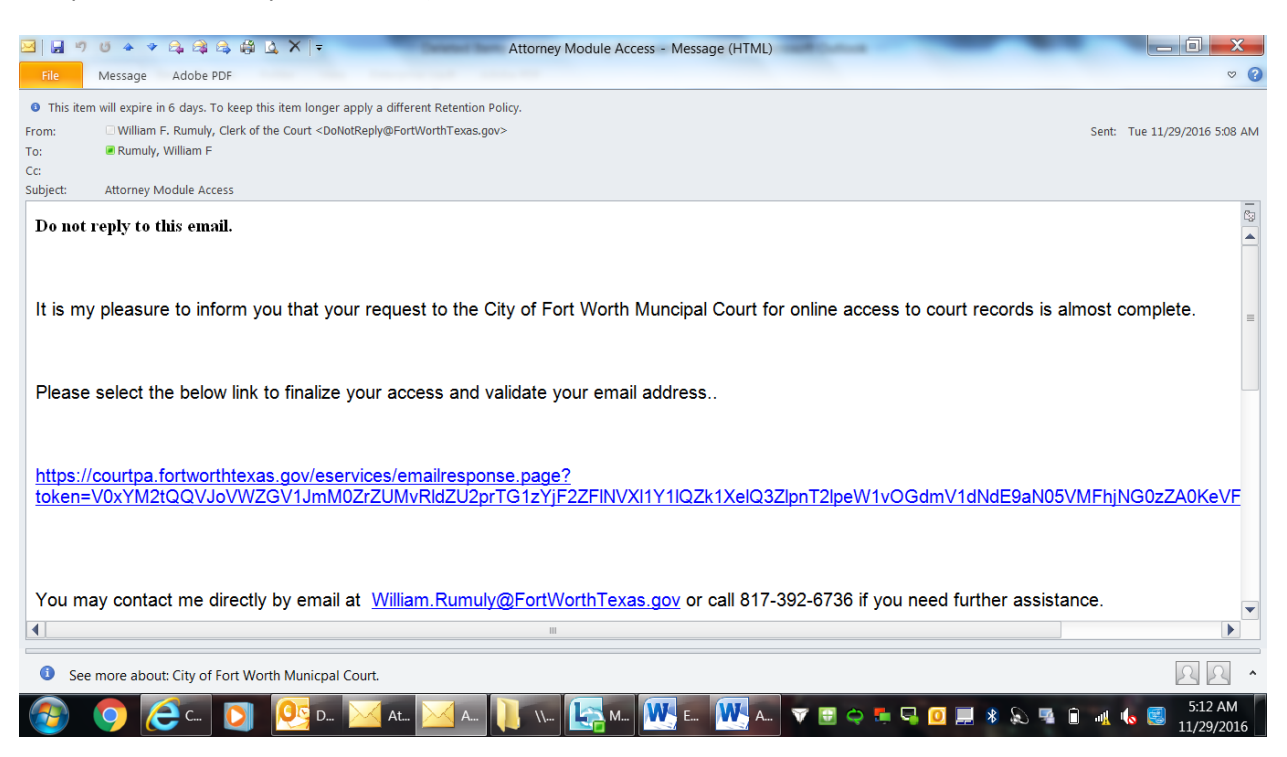

8. You will be taken to the screen below and should select the attorney portal.

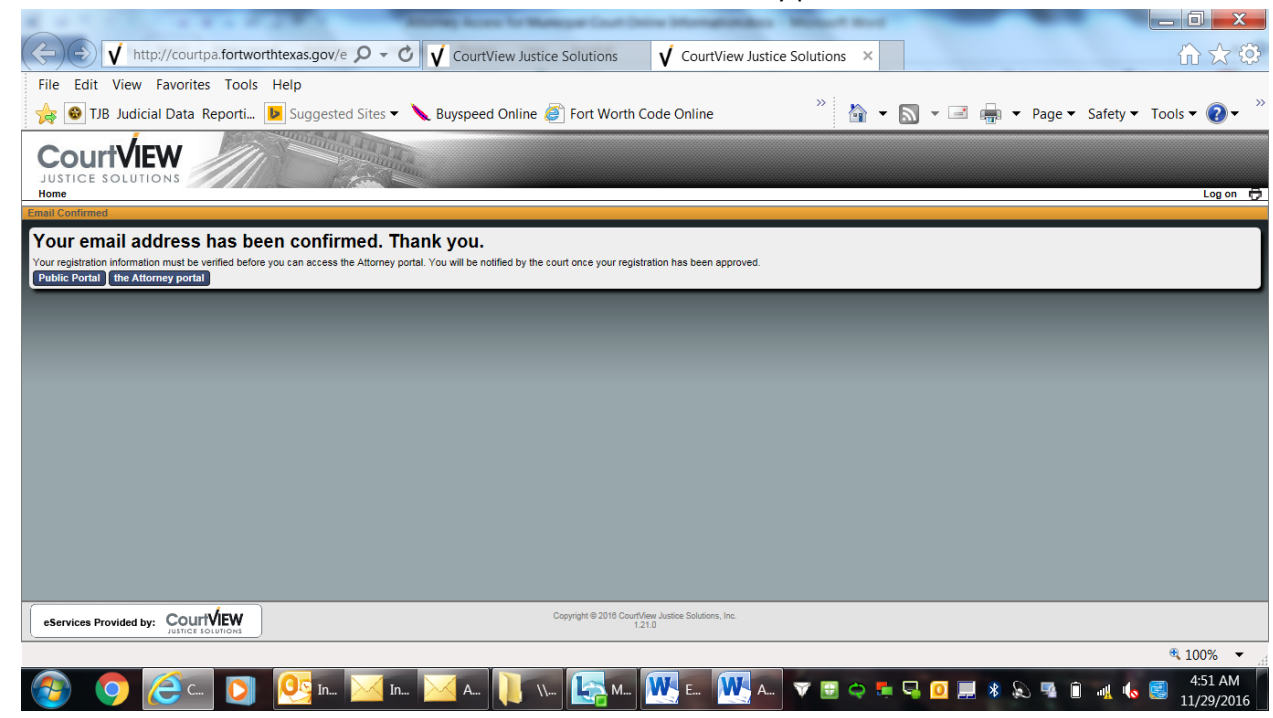

9. After review of your request for access by the court you will receive the below email notification confirming final approval of your access.

| ۳ 🖬 🖻                   | U 👒 💉 🤹 😂 🤹 🎼 📐 🗙 🔻                                                                                                    |                            |
|-------------------------|----------------------------------------------------------------------------------------------------|----------------------------|
| File                    | Message Adobe PDF                                                                                                    | ∞ 3                        |
| From:<br>To:            | City of Fort Worth Municipal Court <william.rumuly@fortworthtexas.gov> Rumuly, William F</william.rumuly@fortworthtexas.gov> | : Tue 11/29/2016 5:11 AM   |
| Subject:                | Attorney Module Access                                                                                                    |                            |
| Do not 1                | reply to this email.                                                                                                    |                            |
| It is my                | / pleasure to inform you that your request to the City of Fort Worth Muncipal Court for online access has been approv        | ed.                        |
| Your en                 | nail address is your username and you will use the password you created.                                                     |                            |
|                         |                                                                                                    |                            |
|                         |                                                                                                    |                            |
| William                 | n F. Rumuly,                                                                                                    | =                          |
| Clerk o                 | of the Court                                                                                                    |                            |
|                         |                                                                                                    |                            |
|                         |                                                                                                    |                            |
|                         |                                                                                                    |                            |
|                         |                                                                                                    |                            |
|                         |                                                                                                    |                            |
|                         |                                                                                                    | -                          |
| <ol> <li>See</li> </ol> | more about: City of Fort Worth Municipal Court.                                                                              | ΩΩ ^                       |
| <b>1</b>                | 💿 🥭 Cou 🖸 🥂 Inb 🖂 Att 📜 /\Fs 🔚 Mic 🚾 EA 👯 Att 🔻 🗟 😄 🍜 🗣 🛛 🚚 🕸 象 🦉 🕯 🐗                                                        | 5:10 AM 5:10 AM 11/29/2016 |

- 10. Go to the login screen at the link below and select the attorney portal hyperlink to the left. Use your email address for username and your password to login. <u>https://courtpa.fortworthtexas.gov/eservices?prtlCd=ATTORNEY</u>
- 11. Any issues or problems contact the Court @ 817-392-6700 during regular business hours.